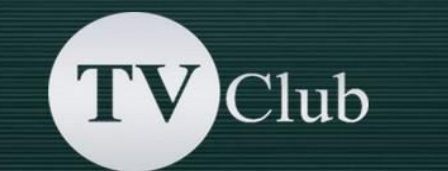

## **Setup Instructions for SAMSUNG SMART TV E / ES series**

Create a new user «DEVELOP»:

- Press the **«SmatHub»** button on the remote control.
- Click on **Login**, or press the red button <A> on the remote control.

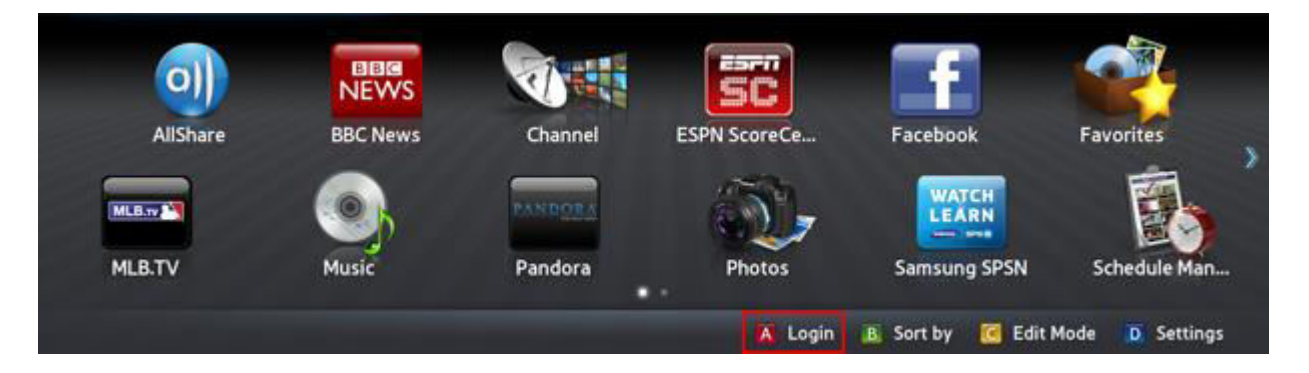

• In the field **«Samsung Account**» enter the user name develop and password (123456 or any 6 digits) and select **Login.** 

|                                                                | Lo                                         | gin                                                     |     |
|----------------------------------------------------------------|--------------------------------------------|---------------------------------------------------------|-----|
| Have Smart TV and<br>Smart TV account to<br>Smart TV account a | Samsung acc<br>o your Samsu<br>fter login. | ounts? Now you can merge y<br>ng account. You can merge | our |
| Samsung Account                                                | develop                                    |                                                         |     |
| Password                                                       | *****                                      |                                                         |     |
| S Remembe                                                      | r my password                              |                                                         |     |
|                                                                | Login                                      | Cancel                                                  |     |
| Create Account                                                 |                                            | Reset Password                                          |     |

If the login is successful, the **develop** icon is displayed at the bottom-left corner of the screen.

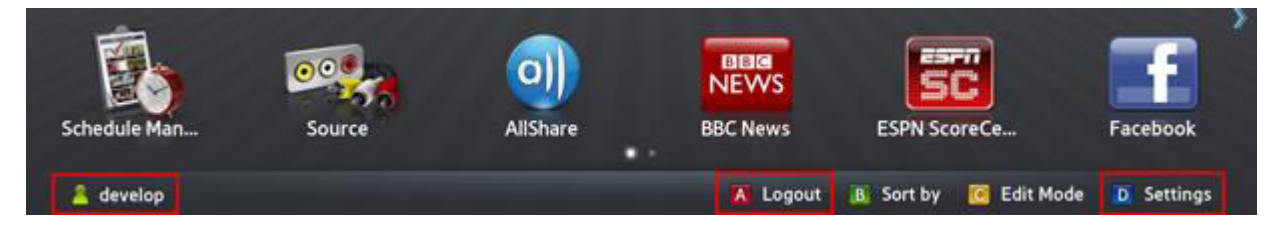

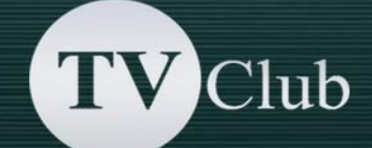

• Click **Settings** to enter settings or press the blue button on the remote control to enter setup.

|                 | Settings |  |
|-----------------|----------|--|
| Account Manage  | ment     |  |
| Service Manager |          |  |
| Reset           |          |  |
| Properties      |          |  |
| Development     |          |  |
|                 | Close    |  |

• A new option **Development** should appear at the end of the **Settings** menu.

| Development                      |  |
|----------------------------------|--|
| Setting Server IP                |  |
| User Application Synchronization |  |
| Close                            |  |

"

## **Setup Instructions**

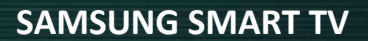

- Add a new IP-Address: log in to develop, press key «Tools», open «Service» -> «Settings» -> select «Developer» -> «IP Address setup»
  - Setting Server IP Enter IP Address to synchronize with Smart Hub.
- Enter the IP-address: **142.4.207.237** and press **«Return»** on remote control.

Club

Update the widgets list: Log In to develop and open the "Tools" -> "Settings"
-> select "Developer" -> select "Synchronize user applications"

| Development                      |  |  |
|----------------------------------|--|--|
| Setting Server IP                |  |  |
| User Application Synchronization |  |  |
|                                  |  |  |
|                                  |  |  |
|                                  |  |  |
|                                  |  |  |
| Close                            |  |  |

When the application loading is complete, (the message «Complete» is appeared), press «Return» and exit setup.

V Club

| -  |                                                                    |                                  |
|----|--------------------------------------------------------------------|----------------------------------|
|    | User Application Synchronization                                   | User Application Synchronization |
|    | The following new service will be installed<br>automatically.(1/1) | Number of Apps Downloaded        |
|    |                                                                    | Complete                         |
| 51 | ົ                                                                  | <b>n</b>                         |
|    |                                                                    |                                  |

T

Return to the «SMART HUB» menu and choose «TV Club» App.

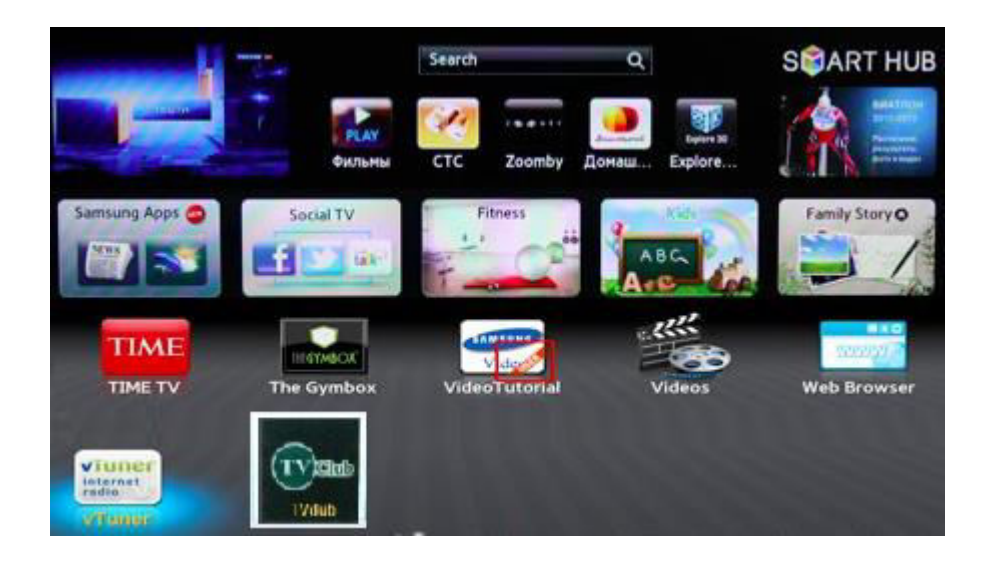